New Enhancements to Scheduling and Registration MAY 2018

## Using Reserved Seat Rules and Waitlists on the Same Sections

#### BEFORE

- Departments could use waitlist or reserved seat rules on a section, not both
- Decision was made due to students not being able to enroll when notified of a seat – software issue

#### NOW

- Departments can utilize waitlists and reserved seat rules on the same sections
- Software now correctly handles the enrollment for students

## Using Reserved Seat Rules and Waitlists on the Same Sections

- A waitlist corresponds to the specific group of seats designated. Banner will offer a seat to a student on the waitlist when one is available in that group.
  - Application: If a reserved seat becomes available and the student is on the waitlist for the general population seats, the student would not be notified of a seat.
  - Application: The student on a waitlist for a general population seat will be notified when a general population seat becomes available.
    - This happens when a student drops, a pending waitlist notification expires, or the department increases the maximum enrollment or adjusts the reserved seating allotment.

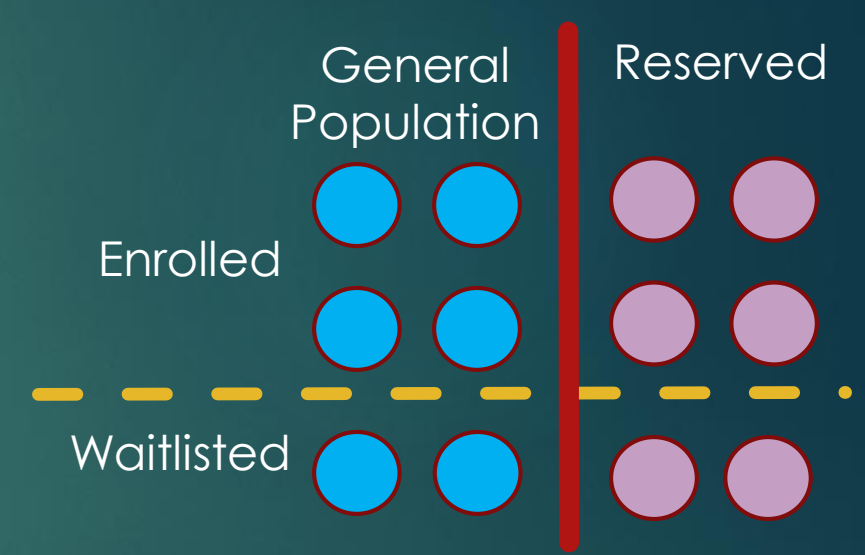

### Using Reserved Seat Rules and Waitlists on the Same Sections

- For Learning Community sections, waitlists can be added to the General Population rule <u>only</u>.
  - Block enrollment is "all or none" so adding a waitlist to one section does not work because it does not guarantee enrollment into the whole block. There is no waitlist for blocks.
  - Departments should refrain from placing a waitlist on the reserved seat rule for a Learning Community section.
- For non-Learning Community sections, waitlists can be added to the reserved seat rule, the general population rule, or both.
  - Reserved seat rules may require approval from Committee on Courses

## Using Reserved Seat Rules and Waitlists on the Same Sections

| a Schedule SSASECT 8.9.2 (PPRDXE)                                                                                                    |
|----------------------------------------------------------------------------------------------------|
| Term: 201840 CRN: 23813 Create CRN: Copy CRN: Subject: CHEM Course: 01LA Title: GENERAL CHEMISTRY LABORATOR                                                                                                    |
| Course Section Information Section Enrollment Information Meeting Times and Instructor Section Preferences                                                                                                    |
| Enrollment Details Reserved Seats                                                                                                    |
| Field of Field of                                                                                                    |
| Study Study                                                                                                    |
| Level Campus College Degree Program Type Code Department Curricula Class Attribute Cohort                                                                                                    |
|                                                                                                    |
|                                                                                                    |
| Admission Term: Matriculation Term: Graduation Term: User ID: KARIG Activity Date: 09-MAY-2018                                                                                                    |
| Overflow Reserved Maximum: 12 Actual: 0 Remaining: 12 Waitlist Maximum: 99 Actual: 0 Remaining: 99                                                                                                    |
|                                                                                                    |
|                                                                                                    |
|                                                                                                    |
| Admission Term: Statution Term: Statution Term |
| Overflow Reserved Maximum: 12 Actual: 0 Remaining: 12 Waitlist Maximum: 0 Actual: 0 Remaining: 0                                                                                                    |
|                                                                                                    |
|                                                                                                    |
|                                                                                                    |
| Admission Term: Admission Term: Graduation Term: User ID: Activity Date:                                                                                                    |
| Overflow       Reserved Maximum:       Actual:       Remaining:       Waitlist Maximum:       Actual:       Remaining:                                                                                                    |
|                                                                                                    |
|                                                                                                    |
| Reserved Seat Totals Maximum Actual Remaining Maximum Actual Remaining                                                                                                    |
| Total Reserved:                                                                                                    |
|                                                                                                    |
|                                                                                                    |

#### BEFORE

- There was no designation in the Schedule of Classes whether an available seat was reserved or open to the general population
- Waitlist availability displayed for sections without reserved seat rules

#### NOW

- The Schedule of Classes now indicates how many seats are reserved vs. open to the general population
- Waitlist availability is now expanded to display the specific group the waitlist is for, reserved or general population

#### Search Results — 45 Classes

Term: Fall 2018 Subject and Course Number: CHEM001A Chemistry

LINKED

| CRN \$ | 🗘 Subject 🗘                                                                                                    | Subject Descrip | tion▼ Course Nur                                      | ຈີt Section ຈິ        | ↓ Title                                                                                                | Units                                                 | Meeting Times                                                                      | Instructor                                          | Status                                                            | Seat Availability                                                                                      | <b>*</b> -    |
|--------|----------------------------------------------------------------------------------------------------|-----------------|-------------------------------------------------------|-----------------------|----------------------------------------------------------------------------------------------------|-------------------------------------------------------|------------------------------------------------------------------------------------|-----------------------------------------------------|-------------------------------------------------------------------|----------------------------------------------------------------------------------------------------|---------------|
| 11922  | CHEM                                                                                                    | Chemistry       | y 001A 001 <u>GENERAL CHEMISTRY</u><br>Lecture        |                       | 4                                                                                                    | SMTWTFS 11:10 AM - 12:                                | Harman, William (Primary)                                                          | <b>Q</b> FULL: 0 of 6 seats remain. <i>⊘</i> LINKED | 0 of 4 general seats remain.<br>0 of 2 reserved seats remain.     | Q View Linked                                                                                          |               |
| 11923  | CHEM                                                                                                    | Chemistry       | Status                                                |                       |                                                                                                    |                                                       |                                                                                    | Seat Availability                                   |                                                                   | 1 of 2 general seats remain.<br>2 of 2 general waitlist seats remain.<br>2 of 2 reserved seats remain. | Q View Linked |
| 11924  | CHEM                                                                                                    | Chemistry       | 😧 FULL: 0<br>🔗 LINKED                                 | of 6 seat             | s remain.                                                                                              |                                                       | 0 of 4 general seats rer<br>0 of 2 reserved seats re                               | main.<br>emain.                                     | 3 of 5 seats remain.<br>0 of 1 waitlist seats remain.<br>2 LINKED | 0 of 2 general seats remain.<br>0 of 1 general waitlist seats remain.<br>3 of 3 reserved seats remain. | Q View Linked |
| 11925  | CHEM                                                                                                    | Chemistry       | 3 of 4 seats<br>2 of 2 waith                          | remain.               | emain                                                                                                  |                                                       | 1 of 2 general seats rer                                                           | main.                                               | 1 of 2 seath remain.<br>1 of twaitlist seats remain.<br>2 LINKED  | 0 of 1 general seats remain.<br>1 of 1 general waitlist seats remain.<br>1 of 1 reserved seats remain. | Q View Linked |
| 11927  | CHEM                                                                                                    | Chemistry       | LINKED                                                |                       | onnann.                                                                                                |                                                       | 2 of 2 reserved seats re                                                           | emain.                                              | 1 of 2 seats remain.<br>1 of 1 waitlist seats remain.             | 1 of 1 general seats remain.<br>1 of 1 general waitlist seats remain.<br>0 of 1 reserved seats remain. | Q View Linked |
|        | 3 of 5 seats remain.<br>0 of 1 waitlist seats remain.<br>2 LINKED<br>1 of 2 seats remain.<br>1 of 1 waitlist seats remain.<br>2 LINKED<br>1 of 2 seats remain.<br>1 of 2 seats remain.<br>1 of 1 waitlist seats remain. |                 | 3 of 5 seats<br>0 of 1 waitli<br>2 LINKED             | remain.<br>st seats r | emain.                                                                                                 |                                                       | 0 of 2 general seats rer<br>0 of 1 general waitlist so<br>3 of 3 reserved seats re | nain.<br>eats remain.<br>emain.                     |                                                                   |                                                                                                    |               |
|        |                                                                                                    |                 | emain.                                                |                       | 0 of 1 general seats remain.<br>1 of 1 general waitlist seats remain.<br>1 of 1 reserved seats remain. |                                                       |                                                                                    |                                                     |                                                                   |                                                                                                    |               |
|        |                                                                                                    |                 | 1 of 2 seats remain.<br>1 of 1 waitlist seats remain. |                       |                                                                                                    | 1 of 1 general seats rer<br>1 of 1 general waitlist s | nain.<br>eats remain.                                                              |                                                     |                                                                   |                                                                                                    |               |

0 of 1 reserved seats remain.

Sections with multiple reserved seat rules will show an aggregate total of reserved seats on the Schedule of Classes. These sections are allocated to more than one cohort.

| Search<br>Term: Fal | Search Results — 18 Classes Ferm: Fall 2018 Subject and Course Number: BIOL005A Biology |                 |            |                          |                          |                |                                                                   |                                                 |                  |                                                 |                          |                                                                                              |               |
|---------------------|-----------------------------------------------------------------------------------------|-----------------|------------|--------------------------|--------------------------|----------------|-------------------------------------------------------------------|-------------------------------------------------|------------------|-------------------------------------------------|--------------------------|----------------------------------------------------------------------------------------------|---------------|
| CRN \$              | Subject 🗘                                                                               | Subject Descrip | Course Nun | Section \$               | Title                    | \$             | > Units                                                           | Meeting Times                                   |                  | Instructor                                      | Status                   | Seat Availability                                                                            | <b>*</b>      |
| 10836               | BIOL                                                                                    | Biology         | 005A       | 001                      | INTRODUCTI<br>Lecture    | <u>ON TO C</u> | 4                                                                 | SMTWTFS                                         | 10:10 AM - 11:00 | Sachs, Joel (Primary)                           | 283 of 283 seats remain. | <ul><li>183 of 183 general seats remain.</li><li>100 of 100 reserved seats remain.</li></ul> | Q View Linked |
| 10837               | BIOL                                                                                    | Biology         | 005A       | 002                      | INTRODUCTI<br>Discussion | <u>ON TO C</u> | 0                                                                 | SMTWTFS                                         | 11:10 AM - 12:00 | <u>Lee, Star</u><br><u>Conn, Adam</u> (Primary) | 25 of 25 seats remain.   | 10 of 10 general seats remain.<br>15 of 15 reserved seats remain.                            | Q View Linked |
| 10838               | BIOL                                                                                    | Biology         | 005A       | 003                      | INTRODUCTI<br>Discussion | <u>ON TO C</u> | OC 0 SMTWTFS 1                                                    |                                                 | 12:10 PM - 01:00 | <u>Lee, Star</u><br><u>Conn, Adam</u> (Primary) | 25 of 25 seats remain.   | 10 of 10 general seats remain.<br>15 of 15 reserved seats remain.                            | Q View Linked |
|                     |                                                                                         |                 | Status     |                          |                          |                | Seat Availability                                                 |                                                 |                  |                                                 |                          |                                                                                              |               |
|                     |                                                                                         |                 |            | 283 of 283 seats remain. |                          |                | 183 of 183<br>100 of 100                                          | general seats remain.<br>reserved seats remain. |                  |                                                 |                          |                                                                                              |               |
|                     | 25 of 25 s<br>25 linke                                                                  |                 |            |                          | seats<br>ED              | remain.        | 10 of 10 general seats remain.<br>15 of 15 reserved seats remain. |                                                 |                  |                                                 |                          |                                                                                              |               |
|                     |                                                                                         |                 |            | 25 of 25 seats remain.   |                          |                | 10 of 10 ger<br>15 of 15 res                                      | neral seats remain.<br>served seats remain.     |                  |                                                 |                          |                                                                                              |               |

Sections with a waitlist and without reserved seating continue to display as they have been.

| Search Results — 2 Classes Term: Fall 2018 Subject and Course Number: FREN001 French |           |                 |            |           |                              |                   |                                       |                                                     |                                                           |                   |             |
|--------------------------------------------------------------------------------------|-----------|-----------------|------------|-----------|------------------------------|-------------------|---------------------------------------|-----------------------------------------------------|-----------------------------------------------------------|-------------------|-------------|
| CRN 3                                                                                | Subject 🗘 | Subject Desort; | Course Num | Section 🗘 | Title                        | Units             | Meeting Times                         | Instructor                                          | Status                                                    | Seat Availability | <b>\$</b> . |
| 15238                                                                                | FREN      | French          | 001        | 002       | INTRODUCTION TO F<br>Lecture | 4                 | <u>s m t w t f s</u> 03:10 PM - 04:00 | Truby, Kelle (Primary)                              | 25 of 25 seats remain.<br>99 of 99 waitlist seats remain. |                   |             |
| 15239                                                                                | FREN      | French          | 001        | 003       | INTRODUCTION TO F<br>Lecture | 4                 | S M T W T F S 02:10 PM - 03:00        | <u>Kawas, Leen</u> (Primary)<br><u>Truby, Kelle</u> | 25 of 25 seats remain.<br>99 of 99 waitlist seats remain. |                   |             |
| - H -                                                                                | Page 1    | of 1 🕨 🕅        | 10 V Per   | Page      |                              |                   |                                       |                                                     |                                                           |                   | Records: 2  |
|                                                                                      |           |                 |            |           | Status                       |                   |                                       | Seat Availability                                   |                                                           |                   |             |
| 25 of 25 s<br>99 of 99 w                                                             |           |                 |            |           | 25 of 25 se<br>99 of 99 wa   | ats re<br>aitlist | emain.<br>seats remain.               |                                                     |                                                           |                   |             |
|                                                                                      |           |                 |            |           | 25 of 25 se                  | ats re            | emain.<br>seats remain                |                                                     |                                                           |                   |             |

Departments may indicate who the seats are reserved for by entering a schedule note. See Banner - Add Section Text Long Field for steps.

| Class Details for PSYCHOLOG | ICAL METHODS: RESEARCH PROCEDURES Psycholog 🗙                                                      |
|-----------------------------|----------------------------------------------------------------------------------------------------|
| 1 Term: 201840   CRN: 18792 |                                                                                                    |
| Class Details               | Schedule Notes:                                                                                    |
| Course Description          | This section has seats reserved for a Learning Community Cohort                                    |
| Instructor/Meeting Times    | Final Exam Schedule:<br>http://registrar.ucr.edu/registrar/registering-for-classes/plan-for-final- |
| Final Exam and Schedule     | exam.html                                                                                          |
| Notes                       |                                                                                                    |
| Linked Sections             |                                                                                                    |
| Enrollment/Waitlist         |                                                                                                    |
| General Education           |                                                                                                    |
| Requirements and Fees       |                                                                                                    |
| Course Material Fees        |                                                                                                    |

### BEFORE

Staff utilize SFAWLPR and SFAXWLP (for cross-listed sections) to view students waiting on waitlists

#### NOW

Staff utilize SFAWLPR, SFAXWLP, and SFARWLP. SFARWLP is where to view students on the waitlist when there is reserved seating.

- As mentioned before, Banner will only notify a student of a seat when one becomes available <u>for their group</u>.
  - Application: Waitlists for reserved groups and the general population are processed separately. One or both waitlists can be viewed on SFARWLP.
  - Application: This is the same concept of how Banner does waitlists for cross-listed sections. The student is notified when a seat for their "group", or subject, becomes available.

In SFARWLP, use the scroll bar in the top block to navigate between the 2 waitlists. If there is criteria such as a field of study or cohort, that is the reserved seat rule and waitlist. David is first in line for the reserved seats.

| Term: 2018   | 40 CRN:            | 18792                                                                                                    | Subject                     | PSYC                      | Course:                      | 012                   |                            |                |          |
|--------------|--------------------|----------------------------------------------------------------------------------------------------|-----------------------------|---------------------------|------------------------------|-----------------------|----------------------------|----------------|----------|
| Level Cam    | pus College Degree | Program The serect state of the serect state of the serect state o | Field o<br>Study Ty<br>Ved: | f Field of Study Code     | Dept Cur<br>T<br>Remaining W | ricula (<br>Taitlist: | Student<br>Class Attribute | tual Remaining |          |
| Waitlist Cor | ntrol<br>Name      | Seq                                                                                                    | Status                      | Registration<br>Date-Time | Waitlist<br>Priority         | Waitlist<br>Origin    | User                       | Activity Date  |          |
|              | aenz, David A.     |                                                                                                    | 9 WL 02-                    | MAY-2018 11:33 AM         | 1.000000                     | System                | JASONHE                    | 02-MAY-2018    | <b>A</b> |
|              | lurray, Latasha M. | 1                                                                                                    | 1 WL 02-                    | MAY-2018 11:47 AM         | 3.000000                     | System                | JASONHE                    | 02-MAY-2018    |          |

In SFARWLP, use the scroll bar in the top block to navigate between the 2 waitlists. If there is no criteria you are viewing the general population rule and waitlist. Jennifer is first in line for the general population seats.

| Level           | Cam<br>T | pus College        | Degree | Program          Image: state of the state of the state of th | ]<br>{eserv | Fie<br>Stud<br>( | Hd of Field of Study Code   | Dept Cur<br>T<br>Remaining W | ricula (<br>T      | Student<br>Class Attribute | Cohort<br>Cohort<br>Table Construction Construction Construc |  |
|-----------------|----------|--------------------|--------|----------------------------------------------------------------------------------------------------|-------------|------------------|-----------------------------|------------------------------|--------------------|----------------------------|----------------------------------------------------------------------------------------------------|--|
| <b>Waitli</b> s | st Cor   | ntrol              | Name   |                                                                                                    | Seq         | Status           | Registration<br>s Date-Time | Waitlist<br>Priority         | Waitlist<br>Origin | User                       | Activity Date                                                                                                    |  |
|                 |          | Gonzalez, Jennifer |        |                                                                                                    |             | WL               | 09-MAY-2018 09:05 AM        | 1.000000                     | System             | JASONHE                    | 09-MAY-2018                                                                                                    |  |
|                 | F        | Rashetnia, Mina    |        |                                                                                                    |             |                  | 09-MAY-2018 09:08 AM        | 3.000000                     | System             | JASONHE                    | 09-MAY-2018                                                                                                    |  |
|                 |          |                    |        |                                                                                                    |             |                  |                             |                              |                    |                            |                                                                                                    |  |

### Resources for you

Academic Scheduling documentation on UCRBanner.ucr.edu:

- Banner Add Reserved Seating and Waitlist
- Banner Learning Community Cohort and Block Schedule Preparation for Colleges
- Banner Learning Community Overview
- Registration documentation on UCRBanner.ucr.edu:
  - Enrollment Adding a Student to the Waitlist
  - Waitlisting
  - Enrollment Understanding Course Information
- Academic Scheduling training, June 14, 2pm. Sign up in LMS.
- Registration and Waitlisting training, May 18, 9am. Sign up in LMS by 5/16.

## Questions?

We appreciate your efforts to be here and engage in rolling out these enhancements for the campus!